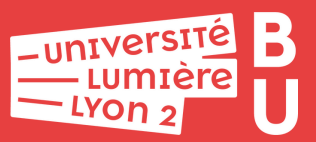

# DÉPOSER DANS HAL LYON 2 Mémo

## Se connecter à HAL Lyon 2

Connectez-vous à votre compte HAL afin d'avoir accès au formulaire de dépôt et à votre espace personnel.

Pas encore de compte de HAL ?

Rendez-vous sur la page suivante pour créer votre compte en quelques clics : https://hal.univ-lyon2.fr/user/create

#### Choisir le type de document à déposer

Cliquez sur l'onglet [Déposer].

Sélectionnez le type de document afin de charger le formulaire de dépôt.

- Vous souhaitez déposer votre HDR ? Le dépôt du texte intégral est obligatoire.

### Déposer le texte intégral

Chargez le fichier contenant le texte intégral et les éventuels fichiers annexes depuis votre ordinateur.

Si nécessaire, ajoutez une date de visibilité (ou embargo) via l'onglet [Date de visibilité].

 $\dot{\nabla}$  Vous avez déposé une version éditeur ?

N'oubliez pas de signifier que vous en avez l'autorisation *via* l'onglet [Origine].

3

2

## Saisir les métadonnées

Si la publication dispose d'un identifiant pérenne comme le DOI, vous pouvez récupérer automatiquement les métadonnées. Copiez celui-ci dans l'onglet [Charger les métadonnées]. Sinon, vous pouvez saisir toutes les métadonnées manuellement.

Les métadonnées obligatoires ainsi que tous les auteurs de la publication doivent être renseignés. Au moins un auteur doit être affilié.

#### $\dot{\gamma}$ Vous devez lier la publication à un projet ANR ?

Rendez-vous dans la section [Financements] > [Projets ANR]. Recherchez le projet puis sélectionnez-le dans la liste déroulante.

#### Valider le dépôt

Vérifiez les métadonnées récupérées automatiquement et celles que vous avez saisies ainsi que la citation.

Validez votre dépôt en cliquant sur [Déposer].

## Vous avez déposé le texte intégral ?

Votre dépôt sera vérifié par les équipes de modération avant d'être mis en ligne. L'opération prend quelques jours.

Plus d'informations sur le dépôt dans HAL dans le guide pratique du dépôt

https://bit.ly/guide-depot

https://bu.univ-lyon2.fr/ bu-soutienrecherche@univ-lyon2.fr

4